## ServoJet Firmware Upgrade Instructions

1.0 Power Down ServoJet Unit via Power Plug or Circuit breaker found inside electrical box2.0 Set Up Microcontroller Jumpers to Program Mode

Refer to Electrical Drawing as well.

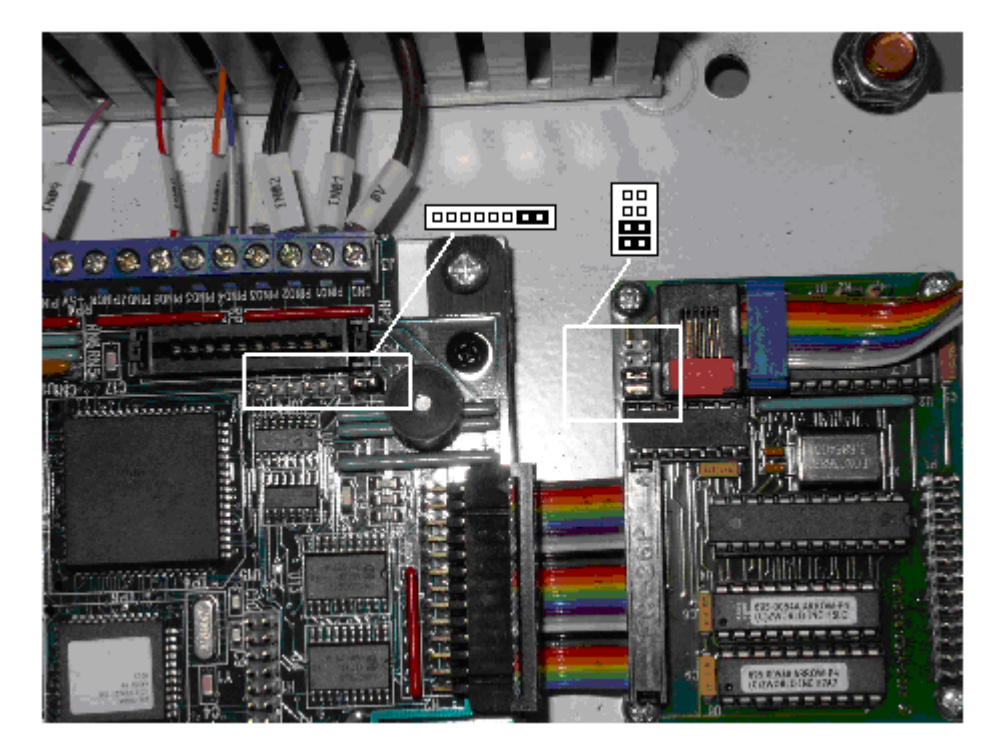

- 3.0 Power Up ServoJet unit. Microcontroller Should beep 3 times.
- 4.0 Close ServoJet PC Control Program
- 5.0 Start ZWorld Program Loader from ServoJet Start Folder

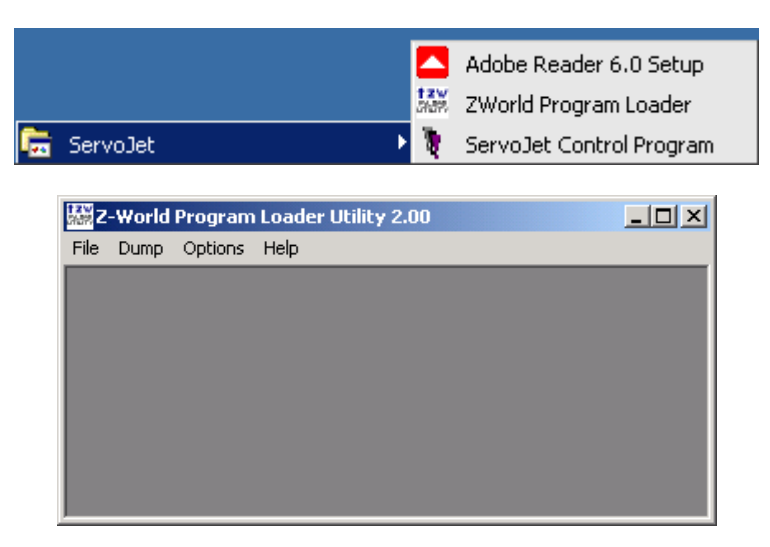

6.0 Setup Comm Port from the Options Menu (usually Com8 – Same as ServoJet PC Program)

| Serial O                                               | ptions         |                                                                                             | ×                         |
|--------------------------------------------------------|----------------|---------------------------------------------------------------------------------------------|---------------------------|
| <u>P</u> ort<br><u>B</u> aud Rate<br><u>S</u> top Bits | COM4:<br>19200 | <ul> <li>IX Mode</li> <li>No backgrou</li> <li>Sync. Bkgnd</li> <li>Full Speed B</li> </ul> | und TX<br>HTX<br>Ikgnd TX |
|                                                        | ОК             | Help Cancel                                                                                 |                           |

Note: COM4 is shown as an example.

COM6

COM8

Normally this is: Internal Fluxer: External Fluxer:

7.0 Select Upload function from File Menu

| Upload (PC to Targ                                                                                      | et) 🔀                                                |
|----------------------------------------------------------------------------------------------------|------------------------------------------------------|
| File type<br>Upload *.bin file from 2000<br>Upload entire *.bpf file to the<br>Generic upload entire ** | h to target(Flash Only)<br>arget (Non Flash)<br>file |
| Physical Address (Hex): 2000                                                                            | OK<br>Cancel                                         |

## 8.0 Select New Binary File

| Open                                            |                                                  |       | ? ×          |
|-------------------------------------------------|--------------------------------------------------|-------|--------------|
| Look jn: 🔀                                      | Servalet                                         | 🔹 🗢 💽 | * 📰 🔻        |
| SJ1PT0<br>SJ1PT1<br>SJ17.BI<br>SJROB0<br>SJROB0 | .BIN<br>.BIN<br>N<br>D1.BIN<br>D1a.BIN<br>D2.BIN |       |              |
| File <u>n</u> ame:                              | SJROBO2.BIN                                      |       | <u>O</u> pen |
| Files of type:                                  | Bin Files (*.BIN)                                |       | Cancel       |

## 9.0 Wait for File Transfer to Complete

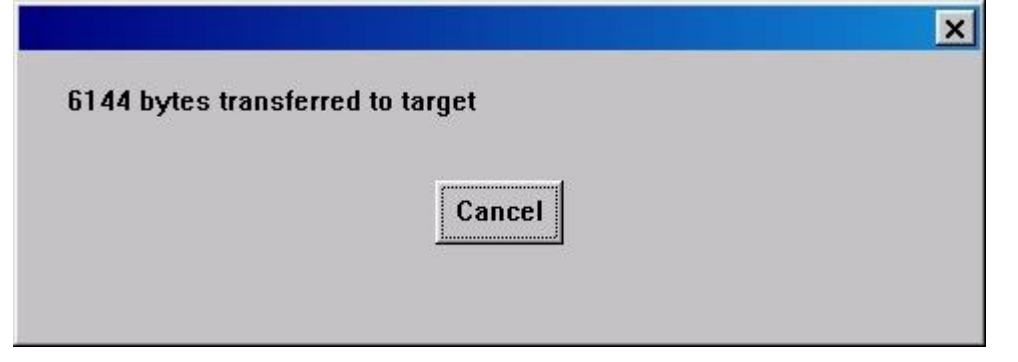

- 10.0 Quit ZWorld Program Loader Software
- 11.0 Power Down ServoJet System
- 12.0 Install Jumpers for Run Mode

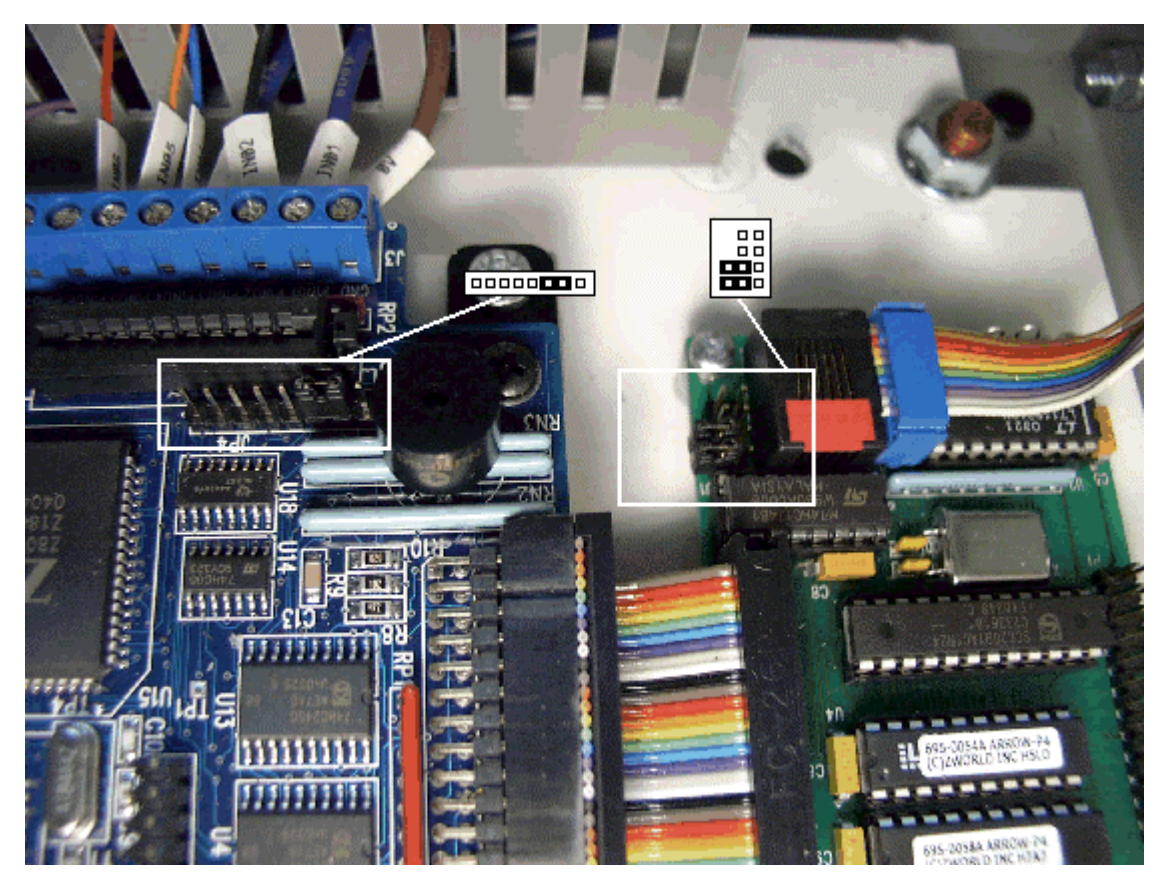

- 13.0 Power Up ServoJet Unit
- 14.0 Start ServoJet PC Software